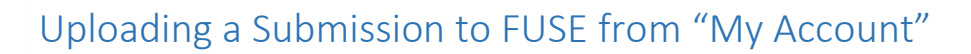

- 1. Go to FUSE: <u>http://scholarexchange.furman.edu/</u>
- 2. Click "My Account" from the top, right menu on FUSE

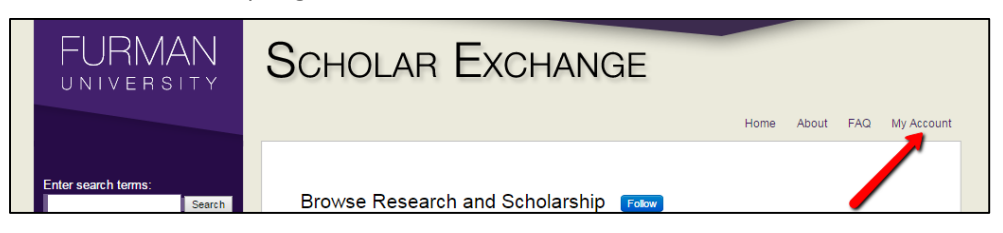

3. Log in using your user name and password.

| FURMAN                                                                                                    | Scholar Exchange                                                                                                    |
|----------------------------------------------------------------------------------------------------|----------------------------------------------------------------------------------------------------|
| Enter search terms:<br>Search<br>in this repository  Advanced Search<br>Notify me via email or RSS<br>BROWSE<br>Browse All<br>Authors<br>Departments<br>Disciplines<br>Faculty Scholarship<br>Student Scholarship | Login         Email address:         Password:         Password:         Remember me       Login         Forget your password?         New Email Address? Please log in and choose Edit Profile on your My Account page to update your contact information or customize your password. |

4. Select the "Submit Research" link at the bottom of the purple left menu

| FURMAN                                     | Scholar Exchange                                                                                                    |      |
|--------------------------------------------|----------------------------------------------------------------------------------------------------|------|
|                                            | Home About FAQ My Acc                                                                                                    | ount |
| Enter search terms:                        | My Account                                                                                                    |      |
| in this series                             | FURMAN SCHOLAR <scholarexchange@furman.edu> ACCOUNT SETTINGS Edit Profile Change password, affiliation, or contact information</scholarexchange@furman.edu> |      |
| Notify me via email or <u>RSS</u>          | Research Alerts Change e-mail notifications and manage e-mail preferences                                                                                   |      |
| BROWSE                                     | DA SHBOARD TOOLS Author Dashboard                                                                                                    |      |
| Browse All                                 | Follow Management                                                                                                    |      |
| Autnors<br>Departments                     |                                                                                                    |      |
| Disciplines                                |                                                                                                    |      |
| Faculty Scholarship<br>Student Scholarship |                                                                                                    |      |
| AUTHOR CORNER                              |                                                                                                    |      |
| Author FAQ<br>Submit Research              | _                                                                                                    |      |

## Uploading a Submission to FUSE from "My Account"

5. Select the appropriate collection where you would like to upload your submission.

| Submit Your Research                                                                                                    |
|----------------------------------------------------------------------------------------------------|
| Most research can be submitted electronically. Click on a link below to submit your research. Some publications do not allow authors to submit directly. In these cases, you will be provided with a mail form to contact the appropriate administrator for further instruction. |
| Academic Events                                                                                                    |
| Curriculum Materials                                                                                                    |
| Departments, Centers, and Institutes                                                                                                    |
| African American and African Diaspora Cultures                                                                                                    |
| <ul> <li>African American and African Diaspora Cultures Presentations</li> <li>African American and African Diaspora Cultures Publications</li> </ul>                                                                                                    |
| Ancient Greek and Roman Studies                                                                                                    |
| <ul> <li>Ancient Greek and Roman Studies Presentations</li> <li>Ancient Greek and Roman Studies Publications</li> </ul>                                                                                                    |
| Anthropology                                                                                                    |
| <u>Anthropology Presentations</u> <u>Anthropology Publications</u>                                                                                                    |

6. You will see a page outlining the "Submission Process" and listing the "Submission Agreement." Please read it. If you agree with the Submission Guidelines, check the box at the bottom.

| Submission Process                                                                                               |
|----------------------------------------------------------------------------------------------------|
| Follow the instructions below to submit to The Furman University Scholar Exchange (FUSE).                        |
| Before submitting, please read all relevant policies and/or submission guidelines.                               |
| The submission process consists of the following steps:                                                          |
| 1. Read and accept the Submission Agreement below                                                                |
| 2. Provide information about yourself and any co-authors                                                         |
| 3. Provide information about the Work that you are submitting                                                    |
| 4. Upload your electronic file and associated files                                                              |
| Before you begin, please be sure you have the following items:                                                   |
| The submission's title                                                                                           |
| An abstract (up to 250 words)                                                                                    |
| A list of keywords (10 maximum)                                                                                  |
| The electronic format of your file, or hyperlink to your file, if any                                            |
| Submission Agreement for Furman University Scholar Exchange (FUSE)                                               |
| This Non-Exclusive License Agreement ("Agreement") is hereby made between the Contributor and Furman University. |
|                                                                                                    |

## Uploading a Submission to FUSE from "My Account"

7. Fill out the Submission Form with information about your submission's title, author(s), abstract, etc.

|                                |                                             |                             | L                 | IBRARIES PUBLICATIONS |
|--------------------------------|---------------------------------------------|-----------------------------|-------------------|-----------------------|
| EQUIRED Title                  | •                                           |                             |                   |                       |
| lease use Hea<br>Communication | adline Style Capitalizat<br>a <i>Crisis</i> | ion and include le          | ading articles, e | .g., The Scholarly    |
| Enter title:                   |                                             |                             |                   |                       |
| Tech the Ha                    | Ils: Decorating Libr                        | rary Websites f             | or the Holida     | ys                    |
| Search For                     | An Author Using: La<br>B Merry<br>First     | ist Name, First N<br>Middle | ame, or Institu   | tion                  |
|                                | Yule                                        | В                           | Merry             |                       |
|                                | ument Type                                  |                             |                   | Corporate 🗖           |
|                                | ипент туре                                  |                             |                   |                       |
|                                |                                             |                             |                   |                       |

8. At the bottom of the Submission Form, you will provide full-text access to your submission. You can do this by uploading a file from your computer or linking out to a free, fully accessible, full-text version online.

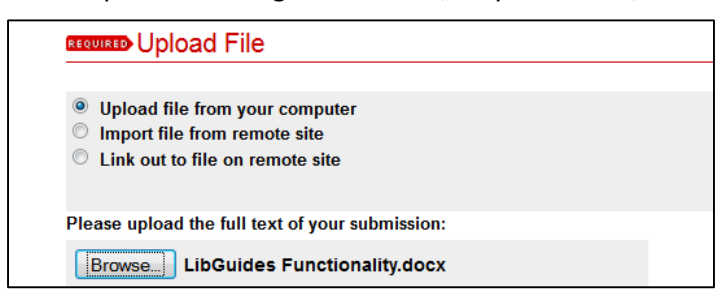

- 9. Click the "Submit" button at the bottom of the Submission Form. You will see a confirmation screen and will receive a confirmation e-mail indicating that your upload was successful. The e-mail will also provide you with a link to edit the submission, if needed.
- 10. The FUSE Administrators will review your submission within 3 business days and will either post it online or contact you with questions.